### Содержание

| Работа на платформе. Модуль «Комплекс работ». Раздел «Диаграмма Ганта» | 2 |
|------------------------------------------------------------------------|---|
| Конфигурация диаграммы Ганта                                           | 2 |
| Виды диаграмм Ганта                                                    | 4 |
| Сохранение представлений пакета работ в диаграмме Ганта                | 5 |

# Работа на платформе. Модуль «Комплекс работ». Раздел «Диаграмма Ганта»

## Конфигурация диаграммы Ганта

Пакеты работ проекта представлены в виде диаграммы Ганта, вид которой может быть изменен через Конфигурацию таблицы пакета работ. Это делается через значок настроек «три точки» в правом верхнем углу таблицы с пакетами работ. В выпадающем списке нужно выбрать «Настроить вид...». В появившемся окне «Конфигурация таблицы пакетов работ» выбрать вкладку «ДИАГРАММА ГАНТА».

| Конгленс работ                                                                                                    | 🖶 Диаграмма Гантта 🕈 Филир 🗊 Социнь 🔻 🕇 Филир 🗊 Собан                                                                                                    | • • • • • • • • •                       |
|----------------------------------------------------------------------------------------------------|----------------------------------------------------------------------------------------------------|-----------------------------------------|
| Найти сокраненные пр., Q                                                                                                    |                                                                                                    | Настроить вид                           |
|                                                                                                    |                                                                                                    | Вставьте столбцы                        |
| <ul> <li>избринные представления</li> </ul>                                                                                                    | 931 3AДAHA Роль участника на платфор 03.04.2022 00.000 00.06.2022                                                                                                    | Сортировать по                          |
| Пределаление 1                                                                                                    | 932 ЗАДАЧА Стартовая страница платфо 25.04.2022 05.06.2 /                                                                                                    | Переименовать представления             |
| <ul> <li>представления по умолч.</li> </ul>                                                                                                    | 1085 3ADANA Montres (Oficia)                                                                                                    | Сохранить                               |
| Диаграмма Гантта                                                                                                    |                                                                                                    | Сохранить как                           |
| Недаено созданное                                                                                                    | т содинь новым намет разот                                                                                                    | Эдалить<br>Энгроптировать               |
| Последние действия                                                                                                    |                                                                                                    | <ul> <li>Параметры видимости</li> </ul> |
| Предназначено для меня                                                                                                    |                                                                                                    | П Настраиваемые поля                    |
| Сводна                                                                                                    |                                                                                                    |                                         |
| Создано некой                                                                                                    |                                                                                                    |                                         |
|                                                                                                    |                                                                                                    |                                         |
| <ul> <li>Руководство полко</li> <li>Какитаких работ</li> <li>Найти сокраненных пр.,</li> <li>изэтичений ПРЕДСТАВ</li> <li>предсаклинии 1</li> <li>предсаклинии 1</li> <li>предсаклинии 2</li> <li>предсаклинии 1</li> <li>предсаклинии 2</li> <li>предсаклинии 2</li> <li< th=""><th>Конфигурация таблицы пакета работ<br/>столяцы Фильтры сортировать по настройки отовражения выделение диаграмма гантта<br/>Показать диаграмму<br/>Ганта<br/>Показать интерраттивную дахрамму Гантпо спроео отплоблидь. Вы<br/>неокене азмечить се видому, перетазованое разделятель между ней и<br/>таблицей.<br/>МАСШТАБ<br/>Выберите первоначальный масштаб, при отсутствии доступа и автомасштабированию.<br/>Автоуволичение •<br/>настройка меток</th><th></th></li<></ul> | Конфигурация таблицы пакета работ<br>столяцы Фильтры сортировать по настройки отовражения выделение диаграмма гантта<br>Показать диаграмму<br>Ганта<br>Показать интерраттивную дахрамму Гантпо спроео отплоблидь. Вы<br>неокене азмечить се видому, перетазованое разделятель между ней и<br>таблицей.<br>МАСШТАБ<br>Выберите первоначальный масштаб, при отсутствии доступа и автомасштабированию.<br>Автоуволичение •<br>настройка меток |                                         |
|                                                                                                    | Уканите атрибуты, которые вы бы хотели видеть в диаграмме Гантта всегда. Заметьте, что при наведении указателя мыши на эле<br>вместо этих атрибутов будет показана их даты.<br>                                                                                                    | MENT,                                   |
|                                                                                                    | Влево Дата начала                                                                                                    | •                                       |
|                                                                                                    | Пправо Дата окончанея                                                                                                    | •                                       |
|                                                                                                    |                                                                                                    | · · · · · · · · · · · · · · · · · · ·   |
|                                                                                                    | Принскить                                                                                                    | Отнона                                  |

Прежде всего можно настроить **МАСШТАБ**: оставить Автомасштабирование и выбрать «свой» уровень масштабирования (например, неделя, месяц или квартал), который наилучшим образом соответствует размеру используемого браузера и показывает результаты на странице в удобном виде.

| <ul> <li>Респеция та</li> <li>Конфигурация та</li> </ul>    | аблицы пакета работ                                                                                                    | × |   |  |   |
|-------------------------------------------------------------|----------------------------------------------------------------------------------------------------|---|---|--|---|
| Компленс работ<br>столяцы ФИЛЫ                              | ТРЫ СОРТИРОВАТЬ ПО НАСТРОЙКИ ОТОБРАЖЕНИЯ ВЫДЕЛЕНИЕ ДИАГРАММА ГАНТТА                                                                       |   | 1 |  |   |
| Найти сокраненные пр.,                                      |                                                                                                    |   |   |  |   |
| Показать диаграмму<br>Ганта                                 |                                                                                                    |   |   |  |   |
| Груптировка по назначе                                      | Показоть интерактивную диагранныу Пантто справо от таблицы. Вы<br>мажете изменить се изирину, перетоснивая раздолитель мажду ней и        |   |   |  |   |
| <ul> <li>IPE_CTAB_REHERR ID YM</li> </ul>                   | mačnugeš.                                                                                                    |   |   |  |   |
| Все открытые                                                |                                                                                                    |   |   |  | 2 |
| Деагранена Гантка МАСШТАБ                                   |                                                                                                    |   |   |  |   |
| Наданно созданное Выберите первонанал<br>Последние действия | зыный масштаб, при отсутствии доступа к автомасштабированию.                                                                              |   | - |  |   |
| Предналівчено для нен Недели 👻                              |                                                                                                    |   |   |  |   |
| Автоувеличение                                              |                                                                                                    |   |   |  |   |
| Социна некай Недели ОК                                      | 1                                                                                                    |   |   |  |   |
| Месяцы<br>Корталы<br>Годы<br>Вексилизателька приходуто      | оторые вы бы хотели видеть в диаграмме Гантта всегда. Заметьте, что при наведении указателя мыши на элемент,<br>и будет показана их даты. |   |   |  |   |
| Влево                                                       | Дига начала                                                                                                    | • |   |  |   |
| Вправо                                                      | Дата скончания                                                                                                    |   |   |  |   |
|                                                             | Примененть Отнен                                                                                                    | a |   |  |   |

Кроме того, для диаграммы Ганта можно использовать **НАСТРОЙКУ МЕТОК**. В диаграмму можно добавить до трех дополнительных меток и разместить их слева, справа или в крайнем правом углу. **Метки** - это дополнительная информация, которая будет отражаться на диаграмме. Например, слева от названий пакетов работ можно отражать **Назначенных**.

| = Руково                                     | дство пользе                           | Конфигурация та                                | блицы пакета                                                           | работ      |           |    |      |           |    |         |      |          |        |          |        | 3       | ×       |        |              |
|----------------------------------------------|----------------------------------------|------------------------------------------------|------------------------------------------------------------------------|------------|-----------|----|------|-----------|----|---------|------|----------|--------|----------|--------|---------|---------|--------|--------------|
|                                              | ченс работ                             | Показать диаграмму<br>Ганта                    | 2                                                                      |            |           |    |      |           |    |         |      |          |        |          |        |         | ^       |        | ۹.           |
| Найти сокра<br>• ИЗБРАННЫ                    | ненные пр<br>Е ПРЕДСТАВИ               |                                                | (бнет)<br>,Автор<br>,Дата начала<br>Дата окончания<br>Затознение опене |            |           |    |      |           |    |         |      |          |        |          |        | *       | 1       |        | 362<br>+ 1 + |
| Группиров                                    | KB FIG HEEHENB                         | МАСШТАБ                                        | Категория<br>Назначенный                                               |            |           |    |      |           |    |         |      |          |        |          |        | -       |         |        |              |
| <ul> <li>представл<br/>Все открыт</li> </ul> | ления по ум<br>пые                     | Выберите первоначаль                           | Обновлено<br>ПНомер<br>Подотчетный                                     |            |           |    |      |           |    |         |      |          |        |          |        | ٦       |         |        |              |
|                                              | а Гантта                               | Месяцы 🔹                                       | Предполагаемое в<br>Приоритет                                          | ремя       |           |    |      |           |    |         |      |          |        |          |        |         |         |        |              |
| Недавно со<br>Последние<br>Поедногия         | озданное<br>2 действня<br>мено для мен | НАСТРОЙКА МЕТОК                                | Прогресс (%)<br>Проект<br>Родитель<br>Создано                          |            |           |    |      |           |    |         |      |          |        |          |        |         |         |        |              |
|                                              |                                        | Укажите атрибуты, кот<br>вместо этих атрибутов | Состояние<br>Тема                                                      |            |           |    |      |           |    |         |      |          |        |          |        |         |         |        |              |
| Создано на                                   | -coli                                  | arriero arriero propros                        | Этапы                                                                  |            |           |    |      |           |    |         |      |          |        |          |        |         |         |        |              |
|                                              |                                        | Влево                                          | Назначенный                                                            |            |           |    |      |           |    |         |      |          |        |          |        | ٠       |         |        |              |
|                                              |                                        | Вправо                                         | Дата окончания                                                         |            |           |    |      |           |    |         |      |          |        |          |        | ٠       |         |        |              |
|                                              |                                        | Крайний справа                                 | Тена                                                                   |            |           |    |      |           |    |         |      |          |        |          |        | ٠       | - 1     |        |              |
|                                              |                                        |                                                |                                                                        |            |           |    |      |           |    |         |      |          | Прим   | echerTh- | От     | мена    | *       |        |              |
| 🖬 Bce                                        | открып                                 | ые                                             |                                                                        |            |           |    | +0   | оздать 👻  | ۲  | Фильт   | rp 📵 | Cal Fa   | нт 👻   | 0        |        | Q       | Q       | 8      | i            |
|                                              | -                                      |                                                |                                                                        |            |           |    |      |           |    |         |      |          |        |          |        |         |         |        | 2022         |
| ID                                           | тип                                    | E TEMA                                         |                                                                        | 16 17      | 10 19     | 20 | 21   | 22 22     | 24 | 15      | 28   | 10       | 20     | 29       | 30     | 28.     | 22      | 20     | 34           |
| 931                                          | задача 🗸                               | Роль участника на плате                        | форме OpenProjec                                                       | 1рина Саво | льева     |    |      |           |    |         |      | 30.06.   | 2022   | Porte ye | астни  | на на п | unamida | орме О | )penProj     |
| 1128                                         | задача                                 | Роли пользователя                              |                                                                        |            |           | -  |      |           | -  |         | 20   | 5.06.202 | 2 Pa/  | и польэ  | oearre | ASR     |         |        |              |
| 932                                          | задача                                 | Стартовая страница                             | платформы                                                              | 🧿 Ирина    | Савельева |    |      |           | -  | 14.06.3 | 2022 | Старто   | өая сп | раница   | nname  | формы   |         |        |              |
| 1299                                         | задача                                 | Модуль "Документы"                             |                                                                        |            |           |    |      |           | -  |         |      | -        | 08.07  | 2022     | Модр   | пь "Док | умент   | ы      |              |
| 1085                                         | задача                                 | Модуль «Обзор»                                 |                                                                        |            |           | 6  | Ирин | а Савелье | 63 |         |      | 02.0     | 7.2022 | Mody     | ль «Об | isop»   |         |        |              |
| + Создат                                     | ь новый пакет                          | работ                                          |                                                                        |            |           |    |      |           |    |         |      |          |        |          |        |         |         |        |              |
|                                              |                                        |                                                |                                                                        |            |           |    |      |           |    |         |      |          |        |          |        |         |         |        |              |

Для сохранения изменений необходимо нажать кнопку «Применить».

# Виды диаграмм Ганта

#### Увеличение диаграммы Ганта

Чтобы увеличить и уменьшить масштаб «Диаграммы Ганта», нажмите на кнопку со значками + и - в верхней части диаграммы.

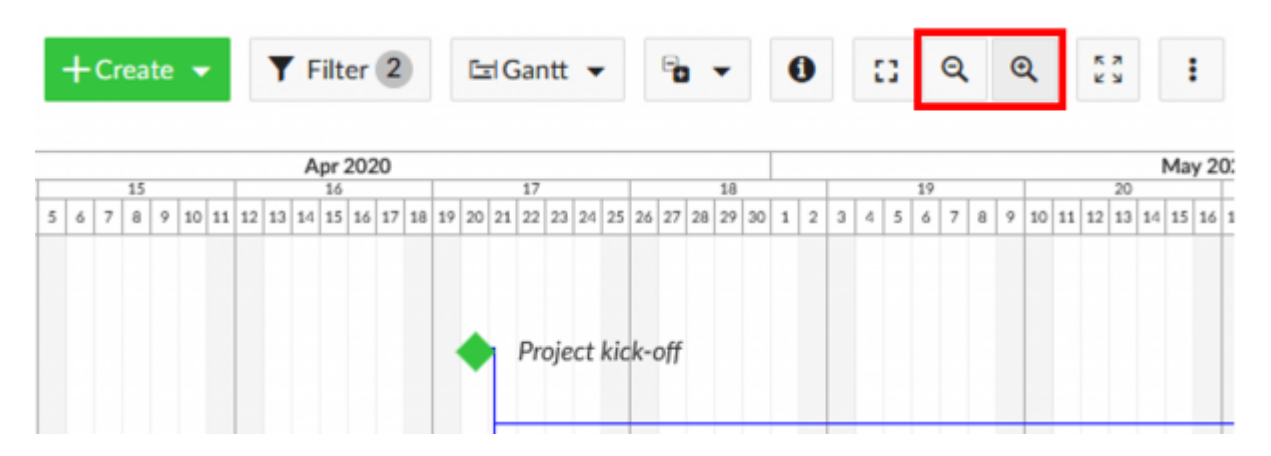

#### Автоматическое увеличение

Нажмите кнопку **автоматического масштабирования** в верхней части «Диаграммы Ганта», чтобы получить наилучший обзор диаграммы.

|   | + | C | rea | ite | •  |    |    | ۲  | F  | ilt | er  | 2  |    |    | 6  | d  | ar | ntt | •  | •   |      | ę,  | •  | •  |    | • | 1 |   | 5 | 3 | (  | Q |   | 0 | 2  |    | ĸ  | R  |    | 1  |      |
|---|---|---|-----|-----|----|----|----|----|----|-----|-----|----|----|----|----|----|----|-----|----|-----|------|-----|----|----|----|---|---|---|---|---|----|---|---|---|----|----|----|----|----|----|------|
| _ |   |   |     |     |    |    |    |    | A  | pr  | 202 | 20 |    |    |    |    |    |     |    |     |      |     |    |    | _  |   |   |   |   |   |    | _ |   |   |    |    |    |    |    | Ma | y 20 |
|   | _ | _ | 15  | _   | _  | _  |    | _  | _  | 16  | _   | _  | _  |    | _  | _  | 17 | _   | _  | _   |      | _   | _  | 18 | _  |   | _ |   | _ | _ | 19 | _ | _ | _ |    | _  | _  | 20 | _  | _  |      |
| 5 | 6 | 7 | 8   | 9   | 10 | 11 | 12 | 13 | 14 | 15  | 16  | 17 | 18 | 19 | 20 | 21 | 22 | 23  | 24 | 25  | 26   | 27  | 28 | 29 | 30 | 1 | 2 | 3 | 4 | 5 | 6  | 7 | 8 | 9 | 10 | 11 | 12 | 13 | 14 | 15 | 16   |
|   |   |   |     |     |    |    |    |    |    |     |     |    |    |    | •  | 1  | Pn | oje | ct | kic | :k-1 | off |    |    |    |   |   |   |   |   |    |   |   |   |    |    |    |    |    |    |      |

#### Режим Zen

**Режим Zen** дает вам больше места, чтобы сосредоточиться на текущих задачах. Это почти то же самое, что активировать полноэкранный режим в вашем браузере. Для выхода нажмите клавишу Esc или снова нажмите на символ режима **Zen**.

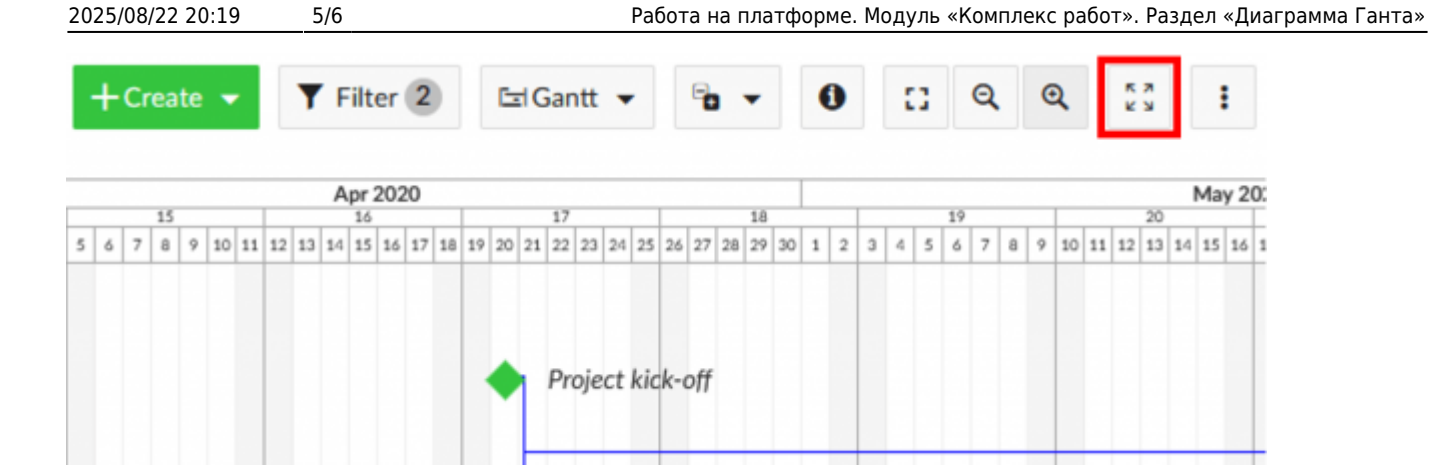

# Сохранение представлений пакета работ в диаграмме Ганта

После настройки вида представления пакета работ его можно сохранить особым образом, чтобы снова получить к нему доступ или поделиться им со своей командой. Для этого следует кликнуть на значок настроек «три точки» в правом верхнем углу экрана и выбрать из выпадающего списка опцию **Сохранить как...**. В открывшемся окне введите имя нового представления пакетов работ.

| 🔶 Компленс работ                                                                | 日 Диаграм         | ма Гантта                                              |                              | +Создать 👻 🖣 Фильтр | <ol> <li>bria</li> </ol> | er • 0 0 Q Q 11 1                                                  |
|---------------------------------------------------------------------------------|-------------------|--------------------------------------------------------|------------------------------|---------------------|--------------------------|--------------------------------------------------------------------|
| Найти сокраненные пр., Q                                                        | ір тип            | 1) TEMA                                                | 192 - 1936<br>36 U7 18 U7 20 | 2 2 2 X 2           | 34 37                    | <ul> <li>Настроить вид</li> <li>Вставьте столбцы</li> </ul>        |
| <ul> <li>извяляные представления</li> <li>Группировка по назначенным</li> </ul> | 901 BAДANA        | <ul> <li>Роль участника на платформе ОрелРи</li> </ul> | гојосПрина Савельева         |                     | 30.06                    | труппировать по                                                    |
| <ul> <li>представления по умолч</li> </ul>                                      | 1128 ЗАДАЧИ       | Роли пользовалеля                                      |                              |                     | 26.06.205                | <ul> <li>Перенменовать представления</li> <li>Сохранить</li> </ul> |
| Все открытые                                                                    | 932 ЗАДАЧА        | Стартовая страннца платформы                           | 😰 Ирина Савельсва            | 14.06.20            | 22 Creapers              | 🔒 Сохранить как                                                    |
| Днагранна Гантта<br>Недавно созданное                                           | 1299 ЗАДАЧИ       | Модуль "Докумонты"                                     |                              |                     |                          | <ul> <li>Удалить</li> <li>Экополновань</li> </ul>                  |
| Последние действия                                                              | 1085 ЗАДАЧИ       | Mogyns «Ofisop»                                        |                              | Ирина Савельсва     | 02.0                     | <ul> <li>Параметры видимости</li> </ul>                            |
| Предназначено для меня                                                          | + Создать новый п | awer pador                                             |                              |                     |                          | Настраиваемые поля                                                 |
| Создано неной                                                                   |                   |                                                        |                              |                     |                          |                                                                    |
|                                                                                 |                   |                                                        |                              |                     |                          |                                                                    |
|                                                                                 |                   |                                                        |                              |                     |                          |                                                                    |

Параметры видимости:

Общие представления: установите флажок Общие, если вы хотите, чтобы это представление пакета работ было доступно другим участникам проекта.

**Избранное**: установите флажок **Добавлено в избранное**, если вы хотите, чтобы это представление было доступно только вам.

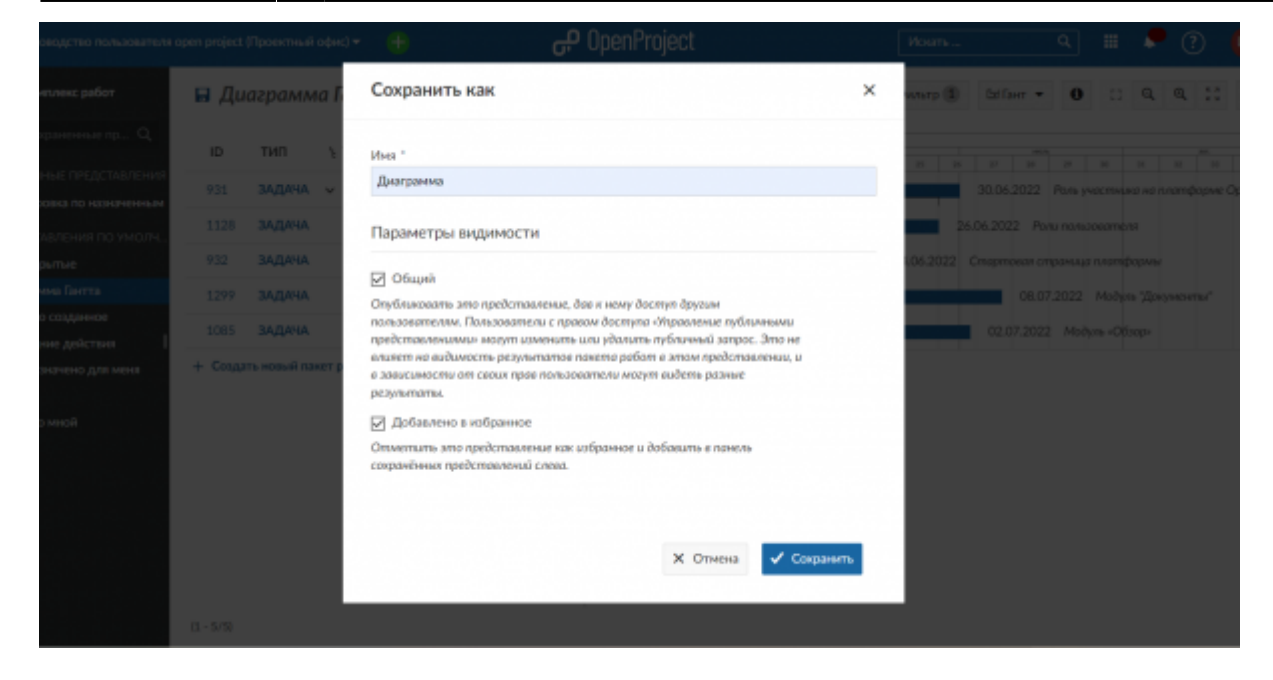

Для сохранения вида нажмите синюю кнопку «**Сохранить**». Представления отобразиться в меню пакета работ.

| Конялленс работ                                                                | Диаграмма                                                                  |                     | +Cospins •      | Фильтр 🗓   | №Пант т        | 0           | a a            | ۹. ::     | Ŧ         |
|--------------------------------------------------------------------------------|----------------------------------------------------------------------------|---------------------|-----------------|------------|----------------|-------------|----------------|-----------|-----------|
| Найти сохраненные пр Q                                                         | ID THIT \ TEMA                                                             | 16 57 58 59 20      | в п п э         | 20 20      | 1000<br>27 28  | 2 2         | 20             |           | 2022      |
| <ul> <li>извранные представления</li> <li>Группиража по назначенным</li> </ul> | 931. ЗАДАНА Роль участника на платформе OpenProje                          | естрина Сайсльева   |                 |            | 30.06.2022     | Роль учалот | HLAG AG        | платформе | OpenProje |
| А представления по умолч                                                       | 1128 ЗАДАЧА. Роли пользовалеля<br>932 ЗАДАЧА. Стартовая страница платформы | 🗿 Ирина Сахельева 📩 |                 | 14.06.2022 | 6.06.2022 Port | пользова    | ться<br>тформы |           |           |
| Все открытые<br>Диаграмма Гантта                                               | 1299 ЗАДАНА. Модуль "Документы"                                            |                     |                 |            | 08.07.         | 2022 Mo     | дунь "До       | куненты"  |           |
| Недавно созданное I<br>Последние действия                                      | 1085 ЗАДАНА. Модуль «Обзор»<br>+ Сеодаль новый панет работ                 |                     | Ирина Савельева |            | 02.07.2022     | Мадуль (    | Обзарь         |           |           |
| Предназначено для неня<br>Сводна                                               |                                                                            |                     |                 |            |                |             |                |           |           |
| Соддано мной                                                                   |                                                                            |                     |                 |            |                |             |                |           |           |
|                                                                                |                                                                            |                     |                 |            |                |             |                |           |           |
|                                                                                |                                                                            |                     |                 |            |                |             |                |           |           |

| Hom:<br>https://klanduru/- Basa anawik HCTY HATM                                                                                                    |           | 9-26-20                  | : Kali |
|----------------------------------------------------------------------------------------------------|-----------|--------------------------|--------|
| Permanent link:<br>https://documentminket/https://documentminket/https: | . Fetters |                          | 85     |
| Last under: 2022/06/14 22:09                                                                                                    | 125.4     | 2. S. A.                 | 143    |
|                                                                                                    | 1997 J.   | <b>认</b> 无所 <sup>。</sup> | 57     |
|                                                                                                    | 122,513.7 | 125.6                    | 1222   |
|                                                                                                    | 40.877.9  | تر بنا م                 |        |